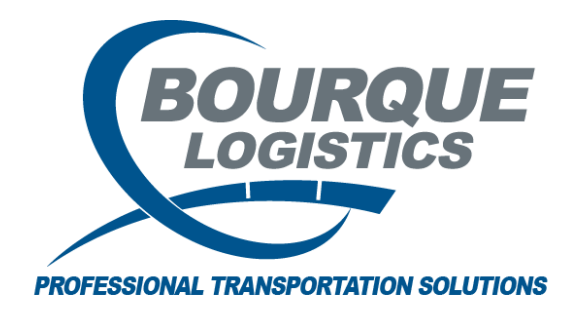

Adding a User Defined Field for Car Profile RAILTRAC<sup>®</sup> Revision Number 1 2/20/2017

## Only System Administrators can add this functionality into RAILTRAC.

Once logged into RAILTRAC, click on the Car Management tab. Next, select Redefinable Fields.

| = -            | Main    | Config                       | Reference              | Car Management                              | Reports          | RAILDas    | sh            |             |          |                |                        |         |
|----------------|---------|------------------------------|------------------------|---------------------------------------------|------------------|------------|---------------|-------------|----------|----------------|------------------------|---------|
| Căr<br>Profile | 🔊 Redef | inable Field<br>inable Field | ls 🍰 I<br>I Values 칠 I | mport With Add Temp<br>mport With Update Te | olate<br>emplate | Fleet      | LP<br>Parties | Categories  | 6        | S<br>Allowance | E Create Outage Detail | FT      |
|                |         |                              | Car Profile            |                                             |                  | Car Assign | Lease         | Operational | Hot List | Mileage        | Outage Tables          | FASTRAC |

The Get Data box will appear. In this screen, select New.

| Get Data                         |     |        |
|----------------------------------|-----|--------|
| Field Definition:<br>Field Name: |     |        |
|                                  | New | Cancel |

Using the drop down arrow select the Field Definition to add to the user defined field.

| Redefinable Fields 🗙                                                                                              |                                                 |               |
|----------------------------------------------------------------------------------------------------|-------------------------------------------------|---------------|
| ● Asc<br>○ Des<br>Field Def<br>Row 1 of 0                                                                         | Find Column     Where     Value       Field Def | Reset<br>Eind |
| Mail Print Setup                                                                                                  | Get Data New Delete Update                      | Close         |
| Field Definition Field Na                                                                                         | me                                              |               |
|                                                                                                    |                                                 |               |
| DATE1_DUE A<br>DATE1_PREV<br>DATE10_DUE<br>DATE10_PREV<br>DATE11_PREV<br>DATE11_PREV<br>DATE12_DUE<br>DATE12_PREV |                                                 |               |

Once the Field Definition has been selected, fill in the Field Name and click Update. Now, select close.

| Redefinable Fields 🗙                                                       |                          |            |              |        |               |
|----------------------------------------------------------------------------|--------------------------|------------|--------------|--------|---------------|
| ● Asc<br>● Des<br>Row 1 of 0                                               | Find Column<br>Field Def | Where<br>= | e Yalue<br>T |        | Reset<br>Eind |
| Mail Print Setup Print                                                     | Get Data                 | New        | Delete       | Update | ⊆lose         |
| Field Definition         Field Na           FIELD63_CHAR         TEST FIEL | <b>me</b><br>.D          |            |              |        |               |

The user can now go to Car Management tab. Next, select All to view the new User Defined Field.

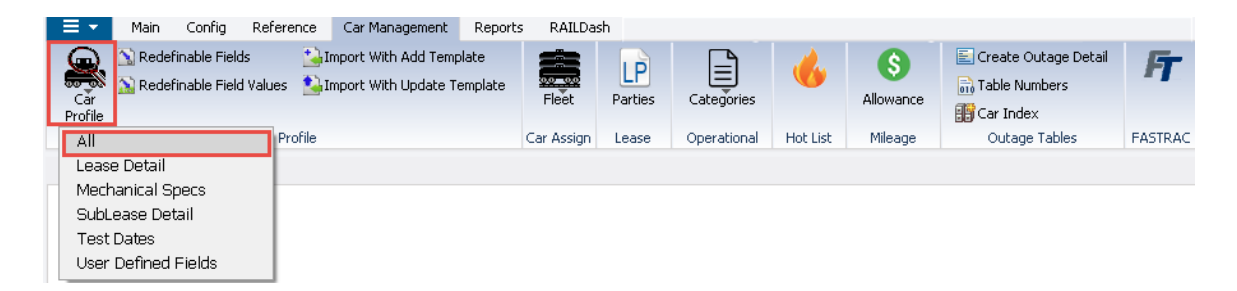

The Get Data For Car Mechanical Maintenance box will appear. In this screen, search for Active Status = Y. Then, click OK.

| STEM DEFAULT  | incui ivi |       |   | -     | Set as Default | Save | Setup Delete Se | tup |
|---------------|-----------|-------|---|-------|----------------|------|-----------------|-----|
| Column        |           | Where |   | Value |                |      |                 |     |
| Car Initial   | •         | - 🗸   |   |       |                |      |                 |     |
| Car Number    | -         | - 🗸   |   |       |                |      |                 |     |
| Car User ID   | -         | - 🗸   |   |       |                |      |                 |     |
| Car Type      | •         | - 🗸   |   |       |                |      |                 |     |
| Fleet ID      | •         | - 🗸   |   | )     |                |      |                 |     |
| Active Status | •         | - 🗸   | 1 | M     |                |      |                 |     |
|               |           | A     | d |       | elete          |      |                 |     |
|               |           |       |   |       |                |      |                 |     |

Double click on a car:

| Car Pr  | rofile - All 🗙  |                     |                         |                                                                                                    |                       |                                                   |        |                |         |
|---------|-----------------|---------------------|-------------------------|----------------------------------------------------------------------------------------------------|-----------------------|---------------------------------------------------|--------|----------------|---------|
| 🕫 😭     | <b>篇 10</b> ① 名 | ↓ <mark>a</mark> ≣= | X 🔡 🗟 🚭                 | ]                                                                                                    |                       |                                                   | Row    | 4 of 21,15     | 51      |
| Sort By | Column          | Asc                 | Find Column Uiew GD Add | Where           •         =           •         =           •         =           •         =           •         =           Delete | Yalue     Apply Reset | And/Dr<br>And And And And And And And And And And | Vier   | v Assignment H | History |
|         | Car Number      | Serv                | Type CarType            | Fleet                                                                                                    | Group                 | Rider No.                                         | Active | CPC1232        | TCPD34  |
| ACFX    | 039369          | 0                   |                         | FREE                                                                                                    | FREE                  |                                                   | Y      |                |         |
| ACFX    | 039627          | 2                   | HP                      | LLDPE                                                                                                    | BMLL                  | 2395-183                                          | Y      |                |         |
| ACFX    | 040459          | 2                   | HP                      | HDPE                                                                                                    | MBLL                  | 2395-182                                          | Y      |                |         |
| ACFX    | 040701          | 2                   | HP                      | PP                                                                                                    | BTPP                  | 2395-183                                          | Y      |                |         |
| ACFX    | 064887          | 2                   | HP                      | HDPE                                                                                                    | BMLL                  | CGE0070                                           | Y      |                |         |
| ACFX    | 065026          | 2                   | HP                      | LDPE                                                                                                    | BTPP                  | 2395-182                                          | Y      |                |         |
| ACFX    | 065420          | 2                   | HP                      | LDPE                                                                                                    | BMLL                  | 2395-183                                          | Y      |                |         |
| ACFX    | 065668          | 2                   | HP                      | PP                                                                                                    | BTPP                  | 2395-182                                          | Y      |                |         |
| ACFX    | 065706          | 2                   | HP                      | PP                                                                                                    | MBLL                  | 2395-182                                          | Y      |                |         |

The new User Defined tab called UDF 2 is now visible.

| Car Profile - All 🗙           |                            |                                                                                 |                                                   |             |               |             |    |
|-------------------------------|----------------------------|---------------------------------------------------------------------------------|---------------------------------------------------|-------------|---------------|-------------|----|
| 🕫 😭 📻 🍋 🕕 요 🎼 💺               | X 🔡 🗟 🔁                    |                                                                                 |                                                   | Row         | 🚦 of 2        | 1,151       |    |
| Sort By Column Asc            | Find Column                | Where     Value       =     •       =     •       =     •       elete     Apply | And/Or<br>And And And And And And And And And And | [           | ⊻iew Assignme | ent History |    |
| Car Specs 🗰 Lease Specs 🔯 🛚 N | fechanical Specs 🥜 🛛 Car C | apacity 🗰 🛛 Test Date                                                           | es 🔛 Comments 🤍 UDF 1 Sp                          | ecial Field | ds Tab 9 Name | UDF 2 Tab   | 41 |
| Car ID: ACFX 040701 F         | leet: PP Group:            | BTPP Serv                                                                       | Type: 2 - Leased/Used                             |             |               | _           |    |
| Car Service Specifications    | Car Physical Specificatio  | ins                                                                             |                                                   |             |               |             |    |
| Active Status: YES 💌          | Car Type: HP-HOPP          | 📕 Date Built:                                                                   | 09/01/86                                          |             |               |             |    |
| Domestic/Intnl: DOMESTIC 💌    | UMLER Car Type: C214       | Date Rebuilt:                                                                   | 00/00/00                                          |             |               |             |    |
| Citizenship: USA 💌            | No. Compart: 4             | SPLC Built:                                                                     |                                                   |             |               |             |    |
| Car Owner ID: GE              | Car Length: 6              | 4.50 Clear Top:                                                                 | 0                                                 |             |               |             |    |
| Assign Origin:                | Clear Bottom: 0            | Truck Center:                                                                   |                                                   |             |               |             |    |
| Status Check:                 | Truck Capacity: 102        | DOT/AAR Spec:                                                                   |                                                   |             |               |             |    |
| Service USA:                  | Car Spec:                  | ICC Date:                                                                       | 00/00/00                                          |             |               |             |    |
| Service MEXICO:               | Maker: ACF                 | Odometer Est:                                                                   |                                                   |             |               |             |    |
| Service CANADA:               | Car Value:                 | \$0 Odometer Actl:                                                              |                                                   |             |               |             |    |
|                               | Car Mile Rate: 0           | .000 Can Mile Rate:                                                             | 0                                                 | .000        |               |             |    |
| Product Specifications        |                            |                                                                                 |                                                   |             |               |             |    |
| Assign Product:               | Prev Product: 000501       | 2114 Prev Pr                                                                    | od Name:                                          |             |               |             |    |

Click on the tab UDF 2. It now contains the new field called Test Field that was added.

| Car Profile - All 🗙                                                                                                    |                                      |
|----------------------------------------------------------------------------------------------------|--------------------------------------|
| 에 🚰 🛱 10 🛛 오 🍕 툴 🗙 📓 🗟 🖻                                                                                                    | Row 4 of 21,151                      |
| Sort By Column         Asc         Find Column         Where         Value         And/Or           w         w         w         w         w         w         And         And         w         w         w         And         w         w         And         w         w         w         And         w         w         w         And         w         w         And         w         w         And         w         w         And         w         And         w         w         And         w         And         w         And         w         And         w         And         W         W         And         Delete         Sort         View GD         Add         Delete         Apply         Reset         Save         Select         Save         Select         Save         Select         Save         Select         Save         Select         Save         Save | Yew Assignment History               |
| Car Specs 🚎 Lease Specs 🔯 Mechanical Specs 🌽 Car Capacity 🥮 Test Dates 🎛 Comments 🤤 UDF 1 S                                                                                                    | pecial Fields Tab 9 Name UDF 2 Tab11 |
| QUICK CONNECT 3 IN. LIQI   TEMP FIELD 6  TEST FIELD:  TEMP FIELD 6                                                                                                    | 2:<br>4:                             |
| FIELD 70:<br>Temp Field 71:                                                                                                    | R:                                   |
| GNC TEST:                                                                                                    | ×                                    |